| 9 chemin du Jubin - 69 570 DARDILLY | Dossier : Scan Manager                          | Projet : Procédure | Date : 10/04/2018 |
|-------------------------------------|-------------------------------------------------|--------------------|-------------------|
| Auteur : JDR                        | Procédure – Damaris Scanning<br>Management Tool |                    | Page 1 sur 7      |

| Version | Auteur : modifications   | Date       |
|---------|--------------------------|------------|
| 1.0     | JDR : rédaction initiale | 10/04/2018 |
|         |                          |            |
|         |                          |            |
|         |                          |            |

| Pré-reguis                                          | 2 |
|-----------------------------------------------------|---|
| Configuration de l'outil                            | 2 |
| Récupération du OR Code de configuration            | 2 |
| Création de la configuration                        | 3 |
| Utilisation de l'outil                              | 5 |
| Connexion                                           | 5 |
| Présentation de la fenêtre principale               | 5 |
| Traitement d'un nouveau lot sur le poste de travail | 6 |
| Traitement des lots dans DamarisRM                  | 7 |
|                                                     |   |

| 9 chemin du Jubin - 69 570 DARDILLY | Dossier : Scan Manager       | Projet : Procédure | Date : 10/04/2018 |
|-------------------------------------|------------------------------|--------------------|-------------------|
| Auteur : JDR                        | Procédure – Damaris Scanning |                    | Page 2 sur 7      |
|                                     | Manag                        |                    |                   |

## Pré-requis

- Damaris Scanning Management Tool doit être installé sur le poste de travail local
- La fonctionnalité ScanManager doit être configurée sur le serveur DamarisRM de production
- Le compte utilisateur DamarisRM pour les échanges doit être créé et activé

# Configuration de l'outil

## Récupération du QR Code de configuration

Dans DamarisRM, se rendre dans le menu **VidéoCoder > Gestion numérisation**, puis sélectionner le projet de numérisation à configurer dans Damaris Scanning Management Tool (ci-dessous, un exemple de projet configuré).

| Mise à jour projet numérisation                        |                           |                            |     | Enregistrer | Fermer |
|--------------------------------------------------------|---------------------------|----------------------------|-----|-------------|--------|
| nformations Générales                                  |                           |                            |     |             |        |
| Rociété*: UMS 🔻 Nom projet                             | *:SO869                   | Nom client: UMS GAA        | s   |             | - 1    |
| nvitation et validation lot                            |                           |                            |     |             | _      |
| fodèle email invitation*: ScanManager_Invitation 🔻     | Envoyer lots validés à la | tâche: PROD5_UMS_Indexatio | n V |             | - 1    |
| oste de travail                                        |                           |                            |     |             | _      |
| Ajouter Poste de travail                               |                           |                            |     |             |        |
| Poste de travail                                       |                           | Supprimer                  |     |             | - 1    |
| Artak TEST                                             |                           | <b>()</b>                  |     |             | - 1    |
| Poste SCO                                              |                           | <b>(</b> *                 |     |             | - 1    |
| tilisateurs                                            |                           |                            |     |             | 1      |
| Admin UMS DAMARIS<br>Julie DREWNOWSKI<br>Operator SCAN | •                         |                            |     |             |        |
|                                                        |                           |                            |     |             |        |
|                                                        |                           |                            |     |             |        |
|                                                        |                           |                            |     |             |        |

Lorsque le projet est sélectionné, via le menu **PLUS**, cliquer sur **Envoyer invitation** pour envoyer une invitation à tous les utilisateurs du projet, puis valider l'envoi d'invitations en cliquant sur le bouton **Envoyer**.

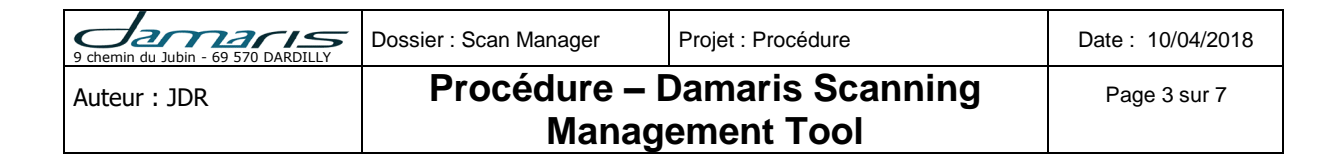

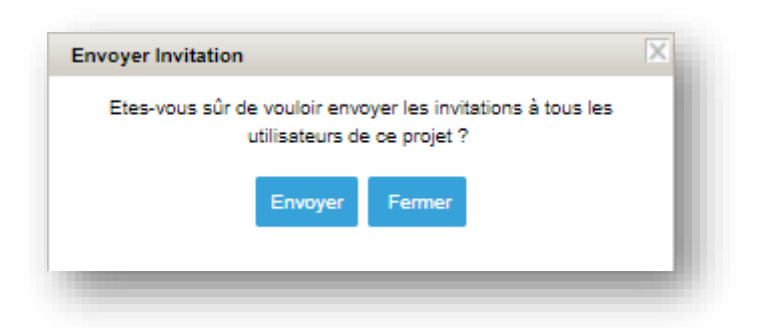

Ce message de confirmation d'envoi est affiché :

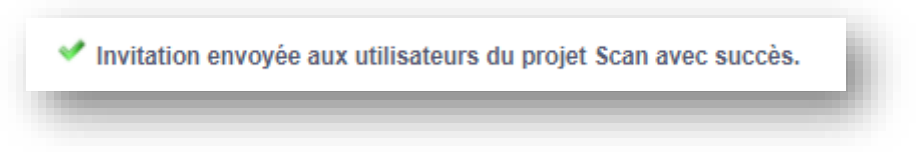

L'email reçu par les utilisateurs comprend un fichier PDF dans lequel se trouve un QR Code spécifique. Enregistrer ce fichier PDF sur le poste de travail.

| Répondre       Répondre à tous       Transférer         JD       j.drewnowski@damaris.fr       j.drewnowski@damaris.fr         Invitation au projet de numérisation       Invitation au projet de numérisation |  |  |
|----------------------------------------------------------------------------------------------------|--|--|
| QRCode_admin_ums_jdr_201804101649115115289880274758620.pdf<br>2 KB                                                                                                    |  |  |
| Bonjour,                                                                                                    |  |  |
| Voici l'URL d'accès à ScanManager: <u>https://prod5.damaris.pro/DamarisRM</u>                                                                                                    |  |  |

# Création de la configuration

Pour créer la configuration, il convient de :

- Lancer Damaris Scanning Management Tool
- Charger le QR Code depuis le menu Configurations bouton Charger

| 9 chemin du Jubin - 69 570 DARDILLY | Dossier : Scan Manager | Projet : Procédure | Date : 10/04/2018 |
|-------------------------------------|------------------------|--------------------|-------------------|
| Auteur : JDR                        | Procédure – I          | Damaris Scanning   | Page 4 sur 7      |
|                                     | Management Tool        |                    |                   |

| Configurations   |                   |
|------------------|-------------------|
| Charger QR code: | Parcourir Charger |

• Renseigner les éléments de configuration nécessaires tels que décrits ci-dessous

| Configurations              | ×                                                                         |
|-----------------------------|---------------------------------------------------------------------------|
| Charger QR code:            | Parcourir Charger                                                         |
| Projet:*                    | SO869 (scan_ums) 🔹                                                        |
| URL Damaris RM*: 2          | https://prod5.damaris.pro/DamarisRM                                       |
| Login*: 3                   | scan_ums Mot de passe*:                                                   |
| Nom société*:               | UMS                                                                       |
| Chemin dossier Scan*        | C:\Damaris\Damaris Scanning Management Tool\Data\Scan Parcourir Parcourir |
| Chemin dossier tempor 6     | C:\Damaris\Damaris Scanning Management Tool\Data\Temp Parcourir           |
| Synchroniser Lots: 🔽 7      | Période de synchronisa 1 8 (heures) Valider lot après transfert: 9        |
| Configuration FTP:          |                                                                           |
| 0Utiliser FTP Damaris RM: [ | Port FTP*: 21 11 Cryptage*: Nécessite connexion explicite sur TLS 12 -    |
| URL FTP*: 13 ftp://proc     | d5.damaris.pro                                                            |
| Login FTP•14 scan_um        | IS Mot de passe FTP*: 15 <sup>3</sup> KbG6elcyf                           |
|                             | 16 Sauvegarder Supprimer Fermer                                           |
|                             |                                                                           |

| Référence | Description                                                                                                    |
|-----------|----------------------------------------------------------------------------------------------------|
| 1         | Projet – renseigné par le QRCode                                                                                                    |
| 2         | URL DamarisRM – renseignée par le QRCode                                                                                                    |
| 3         | Login et mot de passe – renseignés par le QRCode                                                                                             |
| 4         | Nom société – renseigné par le QRCode                                                                                                    |
| 5         | <ul> <li>Chemin du dossier de scan – chemin de dépôt des fichiers à traiter par l'outil</li> <li>Soit chemin de sortie du scanner</li> </ul> |
|           | <ul> <li>Soit chemin de copie des fichiers numérisés pour envoi vers le serveur<br/>de production</li> </ul>                                 |
| 6         | Chemin dossier temporaire – chemin du dossier de travail de l'outil pour la création d'un dossier par lot                                    |

| 9 chemin du Jubin - 69 570 DARDILLY | Dossier : Scan Manager | Projet : Procédure | Date : 10/04/2018 |
|-------------------------------------|------------------------|--------------------|-------------------|
| Auteur : JDR                        | Procédure – [          | Damaris Scanning   | Page 5 sur 7      |

## Management Tool

| 7  | Synchroniser Lots – pour automatiser la synchronisation des lots                 |
|----|----------------------------------------------------------------------------------|
| 8  | Période de synchronisation – si l'option précédente est activée, permet de       |
|    | définir le délai entre 2 synchronisations                                        |
| 9  | Valider lot après transfert – active une validation automatique du lot après son |
|    | transfert vers le serveur                                                        |
| 10 | Utiliser FTP DamarisRM – à activer si le serveur FTP est celui de DamarisRM      |
| 11 | Port FTP – port FTP configuré sur le serveur. Par défaut, 21.                    |
| 12 | Cryptage – à définir en fonction du paramétrage du serveur FTP                   |
| 13 | URL FTP – I'URL d'accès au serveur FTP                                           |
| 14 | Login FTP – le code utilisateur pour la connexion au serveur FTP                 |
| 15 | Mot de passe FTP – le mot de passe associé au compte pour la connexion au        |
|    | serveur FTP                                                                      |
| 16 | Sauvegarder – pour enregistrer les paramètres définis                            |

# Utilisation de l'outil

# Connexion

Lors de l'ouverture, il convient de se connecter à l'aide des identifiants DamarisRM (pré-requis listé en début de document).

| scan_ums |
|----------|
|          |
|          |
| Login    |
|          |

Cette connexion permet de sélectionner automatiquement le projet de numérisation concerné.

# Présentation de la fenêtre principale

| Fichier | Actions     | Aide             |          |        |         |             |              |                    |                 |               |                                             |                |                |
|---------|-------------|------------------|----------|--------|---------|-------------|--------------|--------------------|-----------------|---------------|---------------------------------------------|----------------|----------------|
| Login   | Déconnexion | P. 🧔             | P        |        | C       | Ī           | $\mathbf{X}$ | <b>9</b>           | <u> </u>        |               |                                             |                |                |
| 3       | Deconnexion | Projet Conligu   | irations | Langue | Arreter | Nouveau lot | Fermer lot   | 3 Synchroniser lot | 1 ransferer lot | Supprimer lot | Exporter lot                                | de 1           | E EL           |
| 3       | Nom lot     | Projec Connigui  | irations | Langue | Arreter | Nouveau lot | Permer lot   | Taille lot (KB)    | Date            | Date clôture  | Exporter lot                                | de 1  <br>Date | ▶ ▶I           |
|         | Nom lot     | n_ums_2018032217 | 72353    | Langue | Arreter | C           | ompteur      | Taille lot (KB)    | Date 22/03/201  | Date clôture  | Exporter lot<br>I I I<br>Etat lot<br>Ouvert | de 1           | ▶ ▶ Progressio |

| 9 chemin du Jubin - 69 570 DARDILLY | Dossier : Scan Manager | Projet : Procédure | Date : 10/04/2018 |
|-------------------------------------|------------------------|--------------------|-------------------|
| Auteur : JDR                        | Procédure – I          | Page 6 sur 7       |                   |
|                                     | Manag                  |                    |                   |

| Référence | Description                                                                                                    |
|-----------|----------------------------------------------------------------------------------------------------|
| 1         | Nouveau lot – pour créer un nouveau lot                                                                                             |
| 2         | Fermer lot – pour fermer le(s) lot(s) sélectionné(s)                                                                                |
| 3         | Synchroniser lot – pour synchroniser le(s) lot(s) sélectionné(s)                                                                    |
|           | La synchronisation envoie les informations de lot vers le serveur DamarisRM : nom, taille, état, liste et poids des fichiers du lot |
| 4         | Transférer lot – pour transférer les fichiers du/des lot(s) sélectionné(s) vers le                                                  |
|           | serveur DamarisRM                                                                                                    |
| 5         | Liste des lots pour le projet sélectionné                                                                                           |

## Traitement d'un nouveau lot sur le poste de travail

Points importants :

- Un seul lot peut être ouvert à la fois pour un projet
- La mise à jour du compteur et de la taille du lot est asynchrone : elle n'est pas automatique ni immédiate

Etapes de traitement :

- Création d'un nouveau lot
- Numérisation des documents depuis le scanner **OU** dépôt des fichiers déjà numérisés sur un autre poste dans le dossier scan (bulle 5 de la fenêtre de configuration projet)
- Attente de mise à jour du compteur et de la taille du lot cela peut prendre quelques minutes
- Lorsque les informations sont à jour, synchronisation du lot avec DamarisRM
- Après synchronisation, envoi des fichiers vers le serveur à l'aide de la fonction de transfert de lot

Lorsque l'outil demande si un nouveau lot doit être créé, répondre par la négative.

| 9 chemin du Jubin - 69 570 DARDILLY | Dossier : Scan Manager | Projet : Procédure | Date : 10/04/2018 |
|-------------------------------------|------------------------|--------------------|-------------------|
| Auteur : JDR                        | Procédure – I          | Damaris Scanning   | Page 7 sur 7      |
|                                     | Manag                  | ement I ool        |                   |

## Traitement des lots dans DamarisRM

Dans DamarisRM, se rendre dans le menu **Gestion numérisation**, sélectionner le projet en cours et cliquer sur le bouton **Montrer les lots**.

| FILT    | TRER                                                                                 | CONTENU LOT        | RETOUR AUX<br>PROJETS |               |               |                    |        | PLUS              |  |
|---------|--------------------------------------------------------------------------------------|--------------------|-----------------------|---------------|---------------|--------------------|--------|-------------------|--|
|         |                                                                                      |                    |                       |               |               |                    | « Pa   | ege 1 de 1 🔊 🚿    |  |
| Enregis | Enregistrer Ordre Tri Lots du Projet (1-4 / 4) - Nom projet: SO869 Supprimer Ordre : |                    |                       |               |               |                    |        |                   |  |
|         |                                                                                      | Nom Lo             | et ‡                  |               | Utilisateur * | Poste de travail * | Etat ‡ | Nombre d'articles |  |
|         | LOT_SO889_scan_ums_20180223115228                                                    |                    |                       | Operator SCAN | PC-ARTAK      | Validé             | 6      |                   |  |
|         | LOT_S0860_scan_ums_20180225145804                                                    |                    |                       | Operator SCAN | PC-ARTAK      | Validé             | 4      |                   |  |
|         |                                                                                      | LOT_SO869_scan_ums | 5_20180313111927      |               | Operator SCAN | SCO-PC-000003      | Validé | 2                 |  |
|         |                                                                                      | LOT_SO869_scan_ums | 20180314162626        |               | Operator SCAN | SCO-PC-000003      | Validé | 33                |  |
|         |                                                                                      |                    |                       |               |               |                    | « C Pa | ige 1 de 1 🔊 🛸    |  |

L'ensemble des lots synchronisés apparaît dans la liste. Si un lot a été transféré :

- Si Damaris Scanning Management Tool est configuré pour valider automatiquement le lot après transfert, alors le lot doit être à l'état **Validé**. Si ce n'est pas le cas, alors cela signifie que l'ensemble des fichiers n'a pas été transféré.
- Si Damaris Scanning Management Tool n'est pas configuré pour valider automatiquement le lot après transfert, alors la validation doit être réalisée manuellement en sélectionnant le lot concerné, puis en sélectionnant la fonction VALIDER depuis le menu PLUS.

Lorsque l'ensemble des lots transférés est à l'état **Validé**, les tâches d'indexation et d'archivage peuvent être lancées conformément au mode opératoire de la prestation.

### **OPTION - Nettoyage des lots sur le poste de travail local**

Si cela est nécessaire, après l'exécution des tâches planifiées dans DamarisRM, il est possible de supprimer les lots correspondants dans Damaris Scanning Management Tool afin d'en épurer la liste.

Pour cela, depuis la fenêtre des lots, sélectionner le(s) lot(s) à supprimer puis cliquer sur le bouton **Supprimer lot**.